## AKADEMİK ÖZGEÇMİŞ SİSTEMİ ÜZERİNDEN ORCİD ALMA

- 1. Kişisel Bilgiler sayfasına gidiniz.
- 2. İletişim bilgilerinizi doldurunuz.
- 3. Kaydettikten sonra YÖK Akademik sayfasına gidiniz.
- 4. Bu sayfadaki YENİ ORCİD AL butonuna basınız

| Kişisel Bilgilerim     | İş Yeri Bilgilerim | Yök Akademik |  |
|------------------------|--------------------|--------------|--|
| İletişim Bilgile       | eri                |              |  |
| Araştırmacı id         |                    |              |  |
| Linuary (O Service And |                    |              |  |

- 5. Sizi ORCİD sistemine yönlendirecektir.
- 6. Açılan sayfada Adınız Soyadınız ve sisteme kayıtlı mail adresiniz otomatik olarak gelmektedir.
- 7. ORCİD için bir şifre belirlemeniz yeterli olacaktır.
- 8. Görünürlük ve bildirim ayarlarınızı istediğiniz gibi ayarlayabilirsiniz.
- 9. Bu işlemleri yaptıktan sonra form kaybedebilmelidir.
- 10. Açılan pencerede kurumumuz için bilgilerinize erişmek için yetkilendirme vermenizi rica ederiz.

|                                                                                                    | (Not You) 2                                                                                                    |
|----------------------------------------------------------------------------------------------------|----------------------------------------------------------------------------------------------------|
| <b>ükseköğretim Ku</b><br>as asked for the followin                                                          | rulu Özgeçmiş Sistemi 🕗<br>Ig access to your ORCID Record                                                                                           |
| D                                                                                                    |                                                                                                    |
| et your ORCID iD                                                                                             |                                                                                                    |
| his application will not b<br>ther information in your<br>ou can manage permissi<br>rganizations in your acc | e able to see your ORCID password or any<br>ORCID record with visibility set to Only me.<br>ion granted to this and other Trusted<br>ount settings. |
|                                                                                                    | Authorize                                                                                                    |
|                                                                                                    | Deny                                                                                                    |

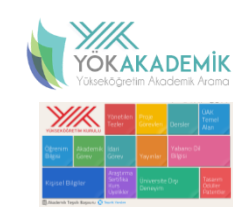

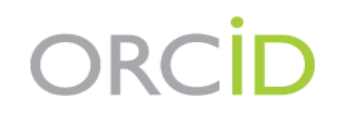

## Already have an ORCID iD? Sign In

Per ORCID's terms and conditions , you may only register for an ORCID iD for yourself.

| MUSTAFA                  | *() |
|--------------------------|-----|
|                          |     |
| ast name                 |     |
| ISIK                     |     |
| Primary email            |     |
| emreceviz@yahoo.com      | *   |
| Additional email         |     |
|                          | 0   |
| Add another email        |     |
| Freate an ORCID password |     |
|                          | *?  |
| Confirm ORCID password   |     |
|                          | *   |
|                          |     |

## Visibility settings

Your ORCID iD connects with your ORCID record that can contain links to your research activities, affiliations, awards, other versions of your name, and more. You control this content and who can see it.

By default, who should be able to see information added to your ORCID Record?

\*8

- Everyone (87% of users choose this)
- Trusted parties (5% of users choose this)
- Only me (8% of users choose this)

11. Bu işlemin ardından açılan pencereye kapatarak sistemimizdeki ORCİD al butonun yanındaki yenile butonuna basılmalıdır.

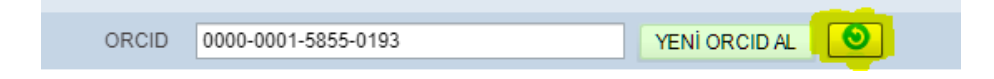

Bu belge 5070 sayılı e-Imza Kanununa gore Doc.Dr. Musa KILIC tarafından 18.06.2020 tarihinde e-imzalanmıştır. Evrağınızı http://dogrulama.deu.edu.tr linkinden D8BD0697XB kodu ile dogrulayabilirsiniz.